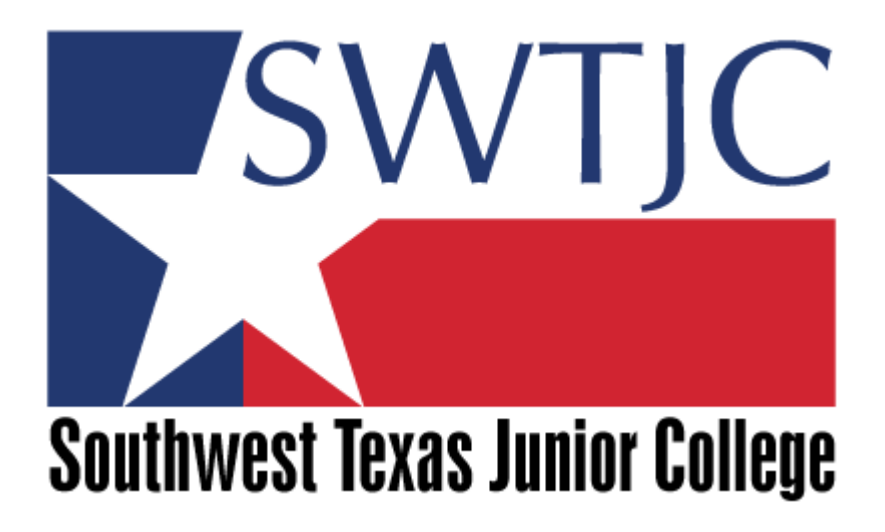

# Faculty Success User Manual

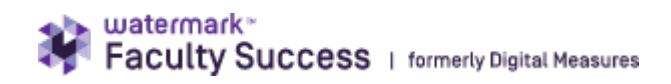

05/2022

# Table of Contents

| l. Overview of Faculty Success (FS)                                                                                                    |                      |
|----------------------------------------------------------------------------------------------------|----------------------|
| Activities                                                                                                    |                      |
| FAQs                                                                                                    |                      |
| I. Activity Screens                                                                                                    |                      |
| How to get started                                                                                                    |                      |
| General Credentials/Expertise                                                                                                    |                      |
| Personal and Contact Information                                                                                                    |                      |
| Biography and Expertise                                                                                                    |                      |
| Degrees                                                                                                    |                      |
| Graduate/Post-Graduate Training                                                                                                    |                      |
| Licensures and Certifications                                                                                                    |                      |
| Awards and Honors                                                                                                    |                      |
| Media Appearances and Interviews                                                                                                    |                      |
| Faculty and Staff Development Activities Attended                                                                                                    |                      |
| Career Information                                                                                                    |                      |
| Professional Positions                                                                                                    | <br>11               |
| Administrative Assignments                                                                                                    |                      |
| Consulting                                                                                                    |                      |
| Professional Memberships                                                                                                    |                      |
| The shifts and because the                                                                                                    |                      |
| leacning and Wentoring                                                                                                    |                      |
| Direction of the second direction of the second direct |                      |
| Directed Student Learning (e.g., theses and dissertations)                                                                                                    |                      |
| Schoduled Teaching                                                                                                    |                      |
| Scheduled Teaching                                                                                                    |                      |
| Vearly Advising Summary                                                                                                    | 1.<br>1 <sup>1</sup> |
|                                                                                                    | ±                    |
| Scholarship and Research                                                                                                    |                      |
| Publications                                                                                                    |                      |
| Presentations                                                                                                    |                      |
| Contracts, Fellowships, Grants, and Sponsored Research                                                                                                    |                      |
| Exhibits and Performances                                                                                                    |                      |
| Intellectual Property (e.g., copyrights, patents)                                                                                                    |                      |
| Research and Creative Activity In Progress                                                                                                    | 22                   |
| Service                                                                                                    |                      |
| University Service                                                                                                    |                      |
| Professional Service                                                                                                    |                      |
| Public Service                                                                                                    |                      |
| Community Partners                                                                                                    |                      |
| Administrative Data                                                                                                    | 2/                   |
| Permanent Data                                                                                                    | - <b>۲</b> -         |
| Yearly Data and Workload Information                                                                                                    |                      |
| rearry bata and workioda information                                                                                                    |                      |

# I. Overview of Faculty Success (FS)

Faculty Success is the Southwest Texas Junior College employee activity reporting system. Faculty Success is a fully customizable online information management system designed to organize and report on your teaching, research/scholarship/creative activity, and service activities. It provides the most reliable, versatile, and secure solution for generating custom reports easily and in real time.

**Benefits to Users:** Faculty Success eliminates the tedious task of gathering and compiling data manually to build reports, saving you time and effort. For example, it allows you to generate up-to-date CVs, annual reports, and materials for annual evaluation and tenure and promotion review. It also allows departments to create rosters and to generate reports on a multitude of activities, like grants, contracts and service.

**Benefits to Administrators:** Faculty Success gives administrators an efficient, centralized, easy-to-navigate source for generating reports such as, activity reports for accreditation, personnel reviews, and program reviews, using data faculty have entered. With Faculty Success, administrators are better positioned to publicize faculty accomplishments for a variety of audiences.

Access to Data: Employees have access only to their own data. Directors, department chairs, deans, and appropriate review committees will have access to appropriate employee data, as well as their own.

#### Login to Faculty Success

 Visit: <u>https://www.swtjc.edu/faculty-and-staff/index.html</u> and scroll down to login to Watermark Navigator.

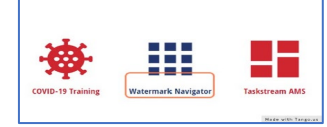

2. Use your SWTJC username and password and click Sign in.

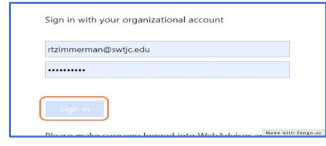

3. Click on Faculty Success

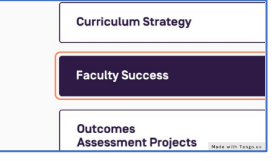

4. Click Activities on the navigation bar to take you to the main menu

| Faculty Success |                                                       | SWTJC | ? |
|-----------------|-------------------------------------------------------|-------|---|
| Actin           | tties CV Imports Reports Workflow                     |       |   |
| Searc           | All Activities Q Search Tips Rapid Reports PasteBoard |       |   |

#### **Navigation Bar**

The navigation bar displays the utility tabs; Activities, CV Imports and Reports. Workflow will be enabled for all employees for use in the annual evaluation process during the 2022 academic year. Additional utility tabs are enabled according to job duties and security access.

- Activities: Add or update information about your activities.
- Reports: Run reports that have been custom-built for your campus or create your own reports.
- Workflow: Workflow is utilized to route reviews of activities such as tenure and promotion, annual evaluations
- Help: The question mark icon directs you the Faculty Success Resource Center or an option to email Faculty Success support.
- Review a Guide to manage your activities: Directs you to Watermark's Faculty/Staff Guide

## **Activities**

Activity Overview: The Activities overview displays the types of activities for which information will be collected. This overview is arranged by headings and subheadings. Not all activities apply to everyone. <u>Only enter activities in ONE place.</u> When first visiting this page, you should spend a few minutes looking through the screens

accessible from it. To access a screen, click on it.

| Activities CV Imports Manage Data Rep                                | s Workflow - Tools -                                                                  |
|----------------------------------------------------------------------|---------------------------------------------------------------------------------------|
| Search All Activities Q Search Tips                                  |                                                                                       |
| Review a guide to manage your activities.                            |                                                                                       |
| <ul> <li>General Credentials/Expertise</li> </ul>                    |                                                                                       |
| Personal and Contact Information<br>Biography and Expertise          | Licensures and Certifications<br>Awards and Honors                                    |
| Degrees<br>Graduate/Post-Graduate Training                           | Media Appearances and Interviews<br>Faculty and Staff Development Activities Attended |
| ✓ Career Information                                                 |                                                                                       |
| Professional Positions                                               | Consulting                                                                            |
| Administrative Assignments                                           | Professional Memberships                                                              |
| ✓ Teaching/Mentoring                                                 |                                                                                       |
| Teaching Innovation and Curriculum Development                       | Scheduled Teaching                                                                    |
| Directed Student Learning (e.g., theses, dissertations)              | Non-Credit Instruction Taught                                                         |
| Mencoring                                                            | reary Advising Summary                                                                |
| ✓ Scholarship/Research                                               |                                                                                       |
| Publications                                                         | Exhibits and Performances                                                             |
| Presentations<br>Contracts Fellowships Grants and Sponsored Research | Intellectual Property (e.g., copyrights, patents)<br>Research Activity                |
| contracta, resonantea, orante ano sponsoreo Research                 | Pounda CELACIVITY                                                                     |
| ~ Service                                                            |                                                                                       |
| Institutional Service Responsibilities                               | Community Service Involvement                                                         |
| Student Service Responsibilities                                     |                                                                                       |
| ✓ Administrative Data                                                |                                                                                       |
| Permanent Data                                                       | Workload Information                                                                  |
| Yearly Data                                                          |                                                                                       |

#### The resulting summary screen displays records stored for that screen.

| Activ   | ities CV Imports Manage Data      | Reports Workflow -                    | Tools 🔻                             |                                                                                                    |
|---------|-----------------------------------|---------------------------------------|-------------------------------------|----------------------------------------------------------------------------------------------------|
|         |                                   |                                       |                                     | Rapid Reports PasteBoard                                                                                                    |
| < Pro   | ofessional Development Activities | 3                                     |                                     | Search Professional Dev. 9, Search Tips                                                                                                    |
| Ĥ       | Duplicate Compare                 | Add New                               |                                     | $\begin{tabular}{ c c } Select \ Columns \end{tabular} \end{tabular} \end{tabular} \end{tabular} \end{tabular} \end{tabular} \end{tabular} \end{tabular} \end{tabular}$ |
| Filters | None                              |                                       |                                     |                                                                                                    |
|         | Activity Type                     | Activity Institutional Link           | Explanation of "      Title         | Sponsoring Organization                                                                                                    |
|         | Workshop Informer 5 Training      | Job Specific Professional Development | Designing Queries                   | Informer                                                                                                    |
|         | Tutorial                          | Job Specific Professional Development | Quality Matters Coordinator Trainin | 1g Quality Matters                                                                                                    |
|         | Conference Attendance             | Job Specific Professional Development | TAIR Conference                     | Texas Association of Institutional Researche                                                                                                    |
|         | Conference Attendance             | Job Specific Professional Development | Dream Conference                    | Achieving the Dream                                                                                                    |

Activity Actions: There are six possible actions you can take in the activity screen subheading, although not all actions are always available:

- Add: To add a new record, select the ddd New button.
- Delete: To delete a record, select the appropriate check box on the far left of the screen. Then select the button near the top left.
- Edit: To edit or view a record, click anywhere in the record row on the summary screen.
- Duplicate: To copy a record, select the appropriate check box, far left. Then select the Duplicate button.
- Save: To save a record, select one of the Bave H, Save + Add Another save buttons
- Compare: Compare and merge up to 6 records

Note: Your Faculty Success Administrator has added some records to the system for you. These records can be viewed, but cannot be edited or deleted.

• A lel icon identifies these records. If revisions are needed to these pre-entered records, contact Amanda Lopez, Professional Development Administrative Assistant for further directions at <a href="mailto:alopez23860@swtjc.edu">alopez23860@swtjc.edu</a>

Expanding Textboxes: You may see two diagonal lines in the bottom right corner of text boxes. Clicking this area and dragging allows you to resize the text box, although this may not be necessary, as the textboxes are set to automatically expand to accommodate narrative.

John Smith is interested in Latin paleography and, in particular, manuscripts copied in Ireland in the early Middle Ages. He has worked on manuscripts of Vergil's Georgics, Propertius' Elegies, and Ovid's Metamorphoses Books 1 and 5. He is currently working on a manuscript of Horace's

Saving Records: When working in the system, it is important that you save modifications by selecting one of the Save buttons at the top of the screen. If you attempt to navigate away from a screen containing unsaved changes, a warning message will ask whether you would like to return to the screen and save your changes before proceeding.

## FAQs

1. How do I know where to put each of my different types of activities?

We hope the names of each screen will guide you. The Faculty Success Activities Reference Table is available on the PD website. If you are still unsure, contact your Director or Division Chair.

2. Where do I put supporting documents that do not fit into an activity screen (ex: student comments and emails)?

There is a place to upload additional supporting documents that do not fit into an activity screen (ex: teaching/research statements, brochures/flyers, sample student

assignments, etc.). This upload is located in the "workflow" where you will submit your materials for review. *HOWEVER, you <u>cannot</u> see workflow until you receive an email to submit your materials.* Until you receive the invitation to submit, we recommend you create a FS file on your computer and organize additional information/files there.

- a. Organize data/supporting information by year (merge all files into one pdf)
- b. Use a file name that is descriptive (ex: Student Comments 18-19.pdf)
- 3. I am trying to upload a file to Faculty Success, but it never actually uploads.

Faculty Success will not allow you to upload a file that is larger than 50MB. If you would like to link to a file that is larger than 50MB (i.e., audio or video files) that is accessible on the web, you can enter the weblink or place in a word doc to upload. If the file is under 50MB, it may be the browser you are using. Chrome is the recommended default browser for FS.

4. How many years of data must be entered into Faculty Success?

It depends on how many years of data are needed on reports, and by when those reports are needed. At <u>a minimum</u>, all faculty and staff should enter data for their 2021-2022 annual review.

5. Is there a place that has a quick guide with the descriptions for each FS screen, and what activities should be added on within each section?

6. What screens have data imported from Colleague? How do faculty update or correct errors on these screens?

The following screens will import data from Colleague: Permanent Data, Yearly data, Workload Information, Degrees (listed by CIP code), Scheduled Teaching, some Personal and Contact fields. Degree errors should be reported to the VP of Academic Affairs and personnel errors to Human Resources.

7. Faculty Success has a lot of screens and data fields on each screen. Do we have to complete all of these?

The short answer is "no". Not every screen or field is relevant to every employee. *It is important to note that you should only enter an item once.* If you have specific questions about what to include where, consult with your director or division chair.

8. Who is responsible for entering data?

All employees are responsible for entering their own data and confirming that any imported data is correct.

9. Who owns my data and what can Faculty Success do with it?

All data provided by and collected for SWTJC in Faculty Success is solely owned by SWTJC. As per the terms in Faculty Success' standard service agreement, this data cannot be disclosed, reused, sold, or disseminated in any way by FS.

10. Who can see data in Faculty Success and reports generated from it?

SWTJC sets user access permissions for all users. The typical security access configuration is to (a) allow employees to run reports only on their own data, and (b) allow several designated individuals (i.e., directors, division chairs) the ability to run reports for a department or division, or (i.e., administrators, deans) several departments, divisions, or college-wide.

Yes, please see *Activity Screens* in this manual and the Faculty Success Activities Reference Table, located on the PD webpage.

#### 11. Can I get my data out of Faculty Success?

Yes, you can run reports on your own data, while administrators can run standard reports (e.g., annual review) or use ad hoc reporting to select exact data elements (and date ranges) of interest. Administrators can also decide whether to include all of their employees or only data from a particular department/division. Reports are built in real-time using all data entered as of that instant.

#### 12. Who must use Faculty Success?

All fulltime SWTJC employees are required to record, at a minimum, Professional Development activities.

#### Log Out

Click on the waffle icon and scroll to the bottom to log out of Faculty Success. Sessions automatically time out after 90 minutes of inactivity. You will receive a warning prompt five minutes before your session times out, allowing you to continue your session if you wish.

| Watermark-<br>Faculty Success   formerly Digital Heasures | SWIJC  | 2 |
|-----------------------------------------------------------|--------|---|
| Activities CV Imports Reports Workflow                    |        |   |
| Search Alf Activities Q, Search Tips Rapid Reports Paul   | eBoard |   |

# Five Key Items to Remember:

- 1. Login: SWTJC user name and password
- 2. Items only go in one place. Refer to this manual and the SWTJC Reference Chart for Faculty Success Activities. If you still have questions about where information should be entered, speak with your director or department chair.
- 3. There is a place to upload additional supporting documents that do not fit into an activity screen (ex: teaching/research statements, flyers/brochures, sample student assignments, etc.). This upload is located in "Workflow" where you will submit your materials for review. HOWEVER, you cannot see Workflow until you receive an email to submit your materials. Until you receive the invitation to submit, we recommend you create a FS file on your computer and organize additional information/files there.
  - a. Organize data/supporting information by year (merge all files into one pdf
  - b. Use a file name that is descriptive (ex: Student Comments 18-19.pdf)

Workflow -Note: The Workflow process will only be available during the active employee

evaluation process.

- 4. Not all screens or items within screens apply to every employee.
- 5. All file uploads in manage activities must be in .pdf. All pasteboard items and CVs should be in .doc, .docx, .odt, or .rtf.

# **II. Activity Screens**

#### How to get started...

- 1. Log into the Faculty Success system using the Watermark Navigator link at <u>https://www.swtjc.edu/faculty-and-staff/index.html</u>
- 2. Click on the Activities tab
- 3. Enter your items
- 4. Upload appropriate supporting documentation

#### Screen Organization: The main Activity screen is organized in the following categories:

| Faculty Succe          | ess   for    | merly Digital Measures   |         |          |             |                       | SWIIC          | 0     |        |
|------------------------|--------------|--------------------------|---------|----------|-------------|-----------------------|----------------|-------|--------|
| Activities CV In       | nports       | Manage Data              | Reports | Workflow | то          | ols 🔻                 |                |       |        |
| Search All Activities  | Q, Se        | arch Tips                |         |          |             |                       | Rapid Reports  | Paste | eBoard |
| Review a guide to ma   | anage you    | r activities.            |         |          |             |                       |                |       |        |
| ✓ General Creder       | ntials/E     | xpertise                 |         |          |             |                       |                |       |        |
| Personal and Contact   | t Informati  | on                       |         | Lice     | nsures and  | d Certifications      |                |       |        |
| Biography and Expert   | tise         |                          |         | Awa      | rds and H   | onors                 |                |       |        |
| Degrees                |              |                          |         | Med      | lia Appear  | ances and Interview   | VS             |       |        |
| Graduate/Post-Gradu    | iate Trainii | ng                       |         | Prot     | essional D  | evelopment Activiti   | es             |       |        |
|                        | tion         |                          |         |          |             |                       |                |       |        |
| Professional Positions | 5            |                          |         | Con      | sulting     |                       |                |       |        |
| Administrative Assign  | ments        |                          |         | Prot     | essional N  | lemberships           |                |       |        |
| ✓ Teaching/Ment        | oring        |                          |         |          |             |                       |                |       |        |
| Teaching Innovation a  | and Curric   | ulum Development         |         | Sch      | eduled Tea  | aching                |                |       |        |
| Directed Student Lea   | rning (e.g.  | , theses, dissertations) |         | Nor      | -Credit Ins | struction Taught      |                |       |        |
| Mentoring              |              |                          |         | Yea      | rly Advisin | g Summary             |                |       |        |
| ✓ Scholarship/Re       | search       | I                        |         |          |             |                       |                |       |        |
| Publications           |              |                          |         | Exh      | bits and P  | erformances           |                |       |        |
| Presentations          |              |                          |         | Inte     | lectual Pro | operty (e.g., copyrig | ghts, patents) |       |        |
| Contracts, Fellowship  | s, Grants    | and Sponsored Resear     | ch      | Res      | earch and   | Creative Activity in  | Progress       |       |        |
| * Service              |              |                          |         |          |             |                       |                |       |        |
| SWTJC Service          |              |                          |         | Pub      | lic Service | •                     |                |       |        |
| Professional Service   |              |                          |         | Con      | nunity Part | tners                 |                |       |        |
| ✓ Administrative       | Data         |                          |         |          |             |                       |                |       |        |
| Permanent Data         |              |                          |         | Wor      | kload Infor | rmation               |                |       |        |
| Yearly Data            |              |                          |         |          |             |                       |                |       |        |
| -                      |              |                          |         |          |             |                       |                |       |        |

| <ul> <li>General Credentials/Expertise</li> </ul> |                                     |
|---------------------------------------------------|-------------------------------------|
| Personal and Contact Information                  | Licensures and Certifications       |
| Biography and Expertise                           | Awards and Honors                   |
| Degrees                                           | Media Appearances and Interviews    |
| Graduate/Post-Graduate Training                   | Professional Development Activities |

## **Personal and Contact Information**

General employee information. Data is imported from Colleague (as indicated with a ). Items *without* a lock icon may be edited.

| Activities CV Imports Manage D                                                                                                    | Xata Reports                        | Workflow 👻                                                     | Tools 👻                                                                             |                                                                    |
|----------------------------------------------------------------------------------------------------|-------------------------------------|----------------------------------------------------------------|-------------------------------------------------------------------------------------|--------------------------------------------------------------------|
|                                                                                                    |                                     |                                                                |                                                                                     | Rapid Reports Pastelloard                                          |
| Edit Personal and Contact Informati                                                                                                    | on                                  |                                                                |                                                                                     | Cancel 🗎 Save                                                      |
| Prefix Dr. First Nam Denies Preferred First Name Middle Name @ T. Last Name @ Zimmerman Soffix                                                                                   | If inform<br>locked<br>incorre      | nation in<br>category<br>ct, contac                            | a<br>is<br>ct HR.                                                                   |                                                                    |
| E-Mail Address   F-Mail Address   Campus Where Your Office is Located Usede Campus  Office Room Number  Office Phone  Office Phone  Strice Phone Areacode  830  Department Phone | 0<br>Office Phone Prefi<br>S91-7328 | You are<br>Campus<br>Office R<br>Office P<br>You ma<br>unlocke | asked to en<br>Where You<br>toom Numbe<br>hone<br>y enter inforr<br>d fields but it | ter:<br>r (Main) Office is Located<br>r<br>mation in the remaining |
| Department Phone Ansacode                                                                                                    | Department Phone P                  | hefix                                                          | Department Phone Suf                                                                | ix Department Phone Extension                                      |
| Fax                                                                                                    |                                     |                                                                |                                                                                     |                                                                    |
| Fax Areacode                                                                                                    | Fax Prefix                          |                                                                | Fax Suffix                                                                          | Fax Extension                                                      |
| Personal Website Date of Birth Month Day Year Oender Rece/Ethnicity 0 White U.S. Officen or Permanent Resident? Photograph Drop file here or select to up                        | •<br>•                              |                                                                |                                                                                     |                                                                    |

#### **Biography and Expertise**

Update biography, areas of specialization, interest and expertise. Not all fields are required. As degrees pull from Colleague via CIP code, the Brief Biography is an excellent place to list your degree title and to share your background.

| < Edit Biography and Expert                                   | tise                                                                           | Cancel M Save                |
|---------------------------------------------------------------|--------------------------------------------------------------------------------|------------------------------|
| Brief Biography (limit 2000<br>characters)                    |                                                                                |                              |
| Areas of Specialization<br>Professional Interests (limit 2000 | Event Planning, Youth Sport, Sport Management, Pedage<br>Teaching and Learning | print when moved to a report |
| characters)<br>Other Interests (limit 2000                    | Animals, the universe and my hovs                                              |                              |
| characters)                                                   |                                                                                |                              |
| Notable Courses Taught (limit 2000<br>characters)             | Program & Event Planning<br>Youth Sport<br>Professional Preparation in HHP     |                              |
| 1st Language                                                  |                                                                                |                              |
| Fluency                                                       | Language 🗸                                                                     | Explanation of "Other"       |

#### Degrees

Degrees are pulled directly from Colleague via CIP code for SACSCOC accreditation purposes. If you feel your degree title is incorrect:

- 1. Please look at the degree title on your physical transcript
- 2. Check corresponding CIP code list

https://nces.ed.gov/ipeds/cipcode/browse.aspx?y=55

- i. The CIP code should either match your transcript degree or if an exact match does not exist on the list, a close match has been chosen.
- 3. If you feel the degree(s) listed are still incorrect, faculty contact the office of the VP of Academic Affairs, staff contact HR.

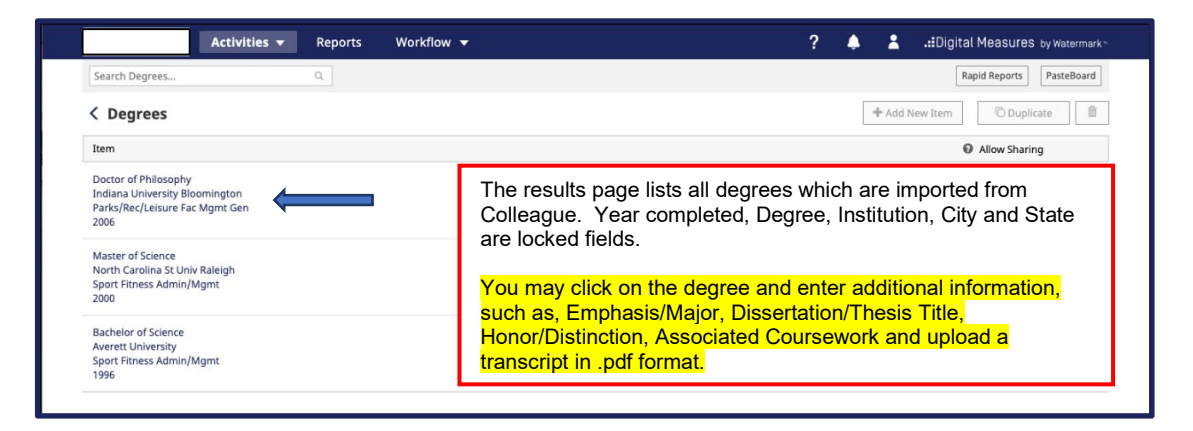

List training such as internships, residencies, clerkships, post-doc or fellowships. This should not include graduate degrees.

| Rapid Reports       Rapid Reports         Image: Cancel Image: Cancel Image: | Activities                                                                                                    | ▼ Reports Workflow ▼                                                                                                    | ? 🌲 🏦 📲 Digital Measures by Watermark.»                                                                                                    |
|----------------------------------------------------------------------------------------------------|----------------------------------------------------------------------------------------------------|----------------------------------------------------------------------------------------------------|----------------------------------------------------------------------------------------------------|
| Training Type       Other         Explanation of "Other"       Post-Doc         Title       Researcher         Institution       Harvard University         City, State and Country       Cambridge         Main       Clerkship         Fellowship       Internship         Note: For activities that you started but have not yet presently completed, specify the start date and leav       Residency                                                                                                    | < Edit Graduate/Post-Gradu                                                                                                    | uate Training                                                                                                    | Rapid Reports     PasteBoard       Cancel     M Save     M Save + Add Another                                                              |
| Start Date , 2003                                                                                                    | Training Type<br>Explanation of "Other"<br>Title<br>Institution<br>City, State and Country<br>Description<br>Note: For activities that you started but<br>Start Date<br>End Date | Other       •         Post-Doc       •         Researcher       •         Harvard University       •         Cambridge       MA       •         No, I really did not do a Post-doc at Harvard, but I made you look!       •         t have not yet presently completed, specify the start date and leav       •         •       •       •         •       •       •         •       •       •         •       •       •         •       •       •         •       •       •         •       •       •         •       •       •         •       •       •         •       •       • | Click drop down menu to select other<br>types of Graduate/Post Graduate<br>Training.<br>Clerkship<br>Fellowship<br>Internship<br>Residency |

#### **Licensures and Certifications**

Reminder, only put activities in one place. Some licensures and certifications may have been completed as faculty development. Only list here.

| Activities                       | ▼ Reports Workflow ▼                                                                                   | ? 🌲 👗 📲 Digital Measures by Watermark -       |
|----------------------------------|----------------------------------------------------------------------------------------------------|-----------------------------------------------|
|                                  |                                                                                                    | Rapid Reports PasteBoard                      |
| C Edit Licensures and Certif     | fications                                                                                              | Cancel H Save Hdd Another                     |
| Title of Licensure/Certification | Certified Youth Sport Administrator (CYSA)                                                             |                                               |
| Sponsoring Organization          | NAYS                                                                                                   |                                               |
| Scope                            | National o                                                                                             | Note you can upload a .pdf file as evidence   |
| Description                      | The Certified Youth Sports Administrator (CYSA)<br>credential is earned by successfully completing the | of achievement.                               |
|                                  | Academy for Youth Sports Administrators' exam within the Online Academy. Prior to taking the exam,     | If relevant to courses taught, all licensures |
| Additional Documentation         | No File Stored Choose File                                                                             | and certifications MUST be submitted to the   |
| Date Obtained                    | June 💿 15 , 2009                                                                                       | Office of the VP of Academic Affairs.         |
| Expiration Date                  | ੑੑੑੑੑੑੑੑੑੑੑੑੑੑੑੑੑੑੑੑੑੑੑੑੑੑ                                                                             |                                               |

#### **Awards and Honors**

#### List of awards and/or honors for which you were nominated for and/or received.

| dit Awards and Honors                                                                                                    | Cancel Masave Add Anot                                                                                                    |
|----------------------------------------------------------------------------------------------------|----------------------------------------------------------------------------------------------------|
| Nominated or Received?         Award or Honor Name         Organization/Sponsor         Purpose         Teaching         Scope | If listing an honor/award, please be sure to<br>indicate if you were nominated or received<br>the award/honor, Award or Honor name,<br>organization/sponsor, purpose, scope and<br>date |
| Additional Documentation No File Stored Choose File                                                                            | Note you can unload a ndf file as                                                                                                    |
| Additional Documentation No File Stored Choose File                                                                            | Note you can upload a pdf file as                                                                                                    |

#### **Media Appearances and Interviews**

| Appearances or interviews on radio, TV, print, Internet, etc. |                                                                              |  |  |  |
|---------------------------------------------------------------|------------------------------------------------------------------------------|--|--|--|
| Activities CV Imports Manage Data Reports Workflow            | ▼ Tools ▼                                                                    |  |  |  |
| Edit Media Appearances and Interviews<br>Media Type           | Rapid Reports     PasteBoard       Cancel     Save     H, Save + Add Another |  |  |  |
| Article/Segment Title Program/Media Outlet Name Web Address   | Be sure to select Media Type and complete info as needed.                    |  |  |  |
| Publication/Air Date                                          |                                                                              |  |  |  |

#### **Faculty and Staff Development Activities Attended**

Conference training, seminars, fellowships, tutorials, workshops, self-study, and continuing education that impact teaching, research, service or job duties. Not all fields are required.

| Brief Description Seminar<br>Utorial<br>Workshop      | rogram                                   | other releva                                       | ant information.                                                   |
|-------------------------------------------------------|------------------------------------------|----------------------------------------------------|--------------------------------------------------------------------|
| Other   Mission Impact  Research Service              |                                          |                                                    |                                                                    |
| ote: For activities that are/were only on one day, le | ave the start date blank and specify the | end date. For activities that you started but have | e not yet presently completed, specify the start date and leave th |
| Start Date                                            | • ,                                      |                                                    |                                                                    |

#### Career Information

**Professional Positions** 

Administrative Assignments

Consulting Professional Memberships

#### **Professional Positions**

Employment in academics, private business, clinical, government, or military. At present, this screen is not required but maybe required in the future.

| Edit Professional Positions                                                                                                    | Cancel H Save                                             | ⊨ Save + Add Another |
|----------------------------------------------------------------------------------------------------|-----------------------------------------------------------|----------------------|
| Employment Type                                                                                                    |                                                           |                      |
| Title/Rank/Position                                                                                                    | It is recommended you complete all fields on this screen. |                      |
| Department                                                                                                    |                                                           |                      |
| City, State and Country                                                                                                    |                                                           |                      |
| City State                                                                                                    | Country                                                   |                      |
| Brief Description                                                                                                    |                                                           |                      |
| B I ∐ x <sup>2</sup> x <sub>2</sub> ⊃ C x <sup>3</sup>                                                                              |                                                           |                      |
|                                                                                                    |                                                           |                      |
| Note: For activities that you started but have not yet presently<br>completed, specify the start date and leave the end date blank. |                                                           |                      |
| Start Date                                                                                                    | For activities that you have started but have             |                      |
| Voltar Day Year                                                                                                    | not yet completed, specify the start date and             |                      |
| End Date                                                                                                    | leave the end date blank.                                 |                      |
| Month Day Year                                                                                                    |                                                           |                      |

#### **Administrative Assignments**

Administrative roles such as Dean, Associate Deans, Chair of a Department, Director, Coordinator, etc. (Chair of a Committee is entered in Service Category)

| Edit Administrative Assignments                                  | Cancel | 🗎 Save | H_ Save + Add Another |
|------------------------------------------------------------------|--------|--------|-----------------------|
|                                                                  |        |        | ,                     |
| Desities (Dele                                                   |        |        |                       |
| Position/Role                                                    |        |        |                       |
| ▼                                                                |        |        |                       |
| Scope                                                            |        |        |                       |
|                                                                  |        |        |                       |
| · · · · · · · · · · · · · · · · · · ·                            |        |        |                       |
| Approx. Number of Hours Spent Per Year                           |        |        |                       |
|                                                                  |        |        |                       |
|                                                                  |        |        |                       |
| Responsibilities/Brief Description                               |        |        |                       |
|                                                                  |        |        |                       |
|                                                                  |        |        |                       |
|                                                                  |        |        |                       |
|                                                                  |        |        |                       |
|                                                                  |        |        |                       |
|                                                                  |        |        |                       |
| Note: For activities that you started but have not yet presently |        |        |                       |
| completed, specify the start date and leave the end date blank.  |        |        |                       |
|                                                                  |        |        |                       |
| Start Date                                                       |        |        |                       |
| Month Day Year                                                   |        |        |                       |
|                                                                  |        |        |                       |
|                                                                  |        |        |                       |
| End Date                                                         |        |        |                       |
|                                                                  |        |        |                       |
| Month Day Year                                                   |        |        |                       |
|                                                                  |        |        |                       |
|                                                                  |        |        |                       |

Specific consulting projects.

| Activities                                                                            | ✓ Reports Workflow ✓                                                      | ? 🌲 💄 .#Digital Measures by Watermark™                                         |
|---------------------------------------------------------------------------------------|---------------------------------------------------------------------------|--------------------------------------------------------------------------------|
|                                                                                       |                                                                           | Rapid Reports PasteBoard                                                       |
| < Edit Consulting                                                                     |                                                                           | Cancel H Save H4 Save + Add Another                                            |
| Consulting Type                                                                       |                                                                           | Be sure to select Consulting                                                   |
| Explanation of "Other"                                                                |                                                                           | Type and complete all other                                                    |
| Client/Organization                                                                   | Academic<br>For Profit Organization                                       | relevant information.                                                          |
| City, State and Country                                                               | Government                                                                |                                                                                |
| Compensated or Pro Bono?                                                              | Litigation                                                                |                                                                                |
| Approx. Number of Hours Spent Per<br>Year                                             | Non-Governmental Organization (NGO)<br>Other                              |                                                                                |
|                                                                                       |                                                                           | •                                                                              |
|                                                                                       |                                                                           |                                                                                |
|                                                                                       |                                                                           |                                                                                |
|                                                                                       |                                                                           |                                                                                |
|                                                                                       |                                                                           | /                                                                              |
| Note: For activities that are/were only o<br>completed, specify the start date and le | on one day, leave the start date blank and sp<br>eave the end date blank. | ecify the end date. For activities that you started but have not yet presently |
| Start Date                                                                            | · · · · · · · · · · · · · · · · · · ·                                     |                                                                                |
| End Date                                                                              | ▼                                                                         |                                                                                |

#### **Professional Memberships**

This screen captures memberships within professional organizations, associations and societies. These are not SWTJC Committee memberships.

Note: Leadership positions held or other unique activities performed for an organization should be entered under the Service category.

| Edit Professional Memberships                                                                                                    | Cancel 🗎 Save 🗄 Save + Add Another |
|----------------------------------------------------------------------------------------------------|------------------------------------|
| Name of Organization                                                                                                    |                                    |
| Abbreviation of Organization                                                                                                    | It is recommended all fields       |
|                                                                                                    | on this screen be completed.       |
| Scope of Organization                                                                                                    | · · · · · ·                        |
| Description of the Organization                                                                                                    |                                    |
| $\begin{array}{c ccccccccccccccccccccccccccccccccccc$                                                                               |                                    |
|                                                                                                    |                                    |
|                                                                                                    |                                    |
| Note: For activities that you started but have not yet presently<br>completed, specify the start date and leave the end date blank. |                                    |
| Start Date                                                                                                    |                                    |
| Month Day Year                                                                                                    |                                    |
| End Date                                                                                                    |                                    |
| Month Day Year                                                                                                    |                                    |

### Organization of categories:

| ✓ Teaching/Mentoring                                    |                               |  |
|---------------------------------------------------------|-------------------------------|--|
| Teaching Innovation and Curriculum Development          | Scheduled Teaching            |  |
| Directed Student Learning (e.g., theses, dissertations) | Non-Credit Instruction Taught |  |
| Mentoring                                               | Yearly Advising Summary       |  |
| -                                                       |                               |  |

#### **Teaching Innovation and Curriculum Development**

Revise or develop new course/curriculum/program, system/process/engagement or other. Improvement of your own courses, Curricular offerings of the Department, Program, College: PCT, Aircraft Maintenance, OER Course, OER Program Innovate job/department processes/systems, new method to capture data/develop student engagement. Enter a description of the activity.

|          | Activities                                                                                                    | ▼ Reports Workflow ▼                            | ? 🌲 ᡱ 📲 Digital Measures by Watermark 🕷                  |  |  |
|----------|----------------------------------------------------------------------------------------------------|-------------------------------------------------|----------------------------------------------------------|--|--|
|          |                                                                                                    |                                                 | Rapid Reports         PasteBoard                         |  |  |
| < Edi    | it Teaching Innovation                                                                                                    | and Curriculum Development                      | Cancel H Save H Save + Add Another                       |  |  |
|          | Activity Type                                                                                                    | New Degree Program                              | Activity Type                                            |  |  |
|          | Explanation of "Other"                                                                                                    |                                                 | Includes:                                                |  |  |
|          | Course or Program Name                                                                                                    | Tourism & Hospitality Management                | New Course                                               |  |  |
|          | O Description of Activity                                                                                                    | The Tourism and Hospitality Management major at | New Degree Program                                       |  |  |
|          |                                                                                                    |                                                 | Revise Existing Degree Program<br>Curricular Development |  |  |
|          |                                                                                                    |                                                 |                                                          |  |  |
| Note: Fo | Note: For activities that you started but have not yet presently completed, specify the start date and leave the end date blank. |                                                 |                                                          |  |  |
|          | Start Date                                                                                                    | August • 1 , 2018                               |                                                          |  |  |
|          | End Date                                                                                                    | January o 15 , 2019                             |                                                          |  |  |

#### **Directed Student Learning (e.g., theses and dissertations)**

Directed study, thesis chair or committee, dissertation chair or committee, or doctoral advisory. TIED TO A COURSE (Exception: committee member).

| Activities - Reports Workflow -                                                                       | ? 🌲 🏦 📲Digital Measures by Watermark 🖻 |
|----------------------------------------------------------------------------------------------------|----------------------------------------|
|                                                                                                    | Rapid Reports PasteBoard               |
| Edit Directed Student Learning (e.g., theses,<br>dissertations)                                       | Cancel Rave Rave + Add Another         |
| Involvement Type Dissertation Committee Chair o                                                       |                                        |
| Explanation of "Other"                                                                                | Must minimally include:                |
| Student First Name Jenny                                                                              | Involvement Type, Student              |
| Student Last Name Ao                                                                                  | First and Last name, state             |
| Title of Student's Work                                                                               | of completion and date                 |
| Stage of Completion Completed                                                                         | started (if complete: date             |
| Comments                                                                                              | completed)                             |
|                                                                                                    |                                        |
| Note: For activities that you started but have not yet presently completed, specify the start date an | and leave the end date blank.          |
| Date Started August                                                                                   |                                        |
| Date Completed August  o , 2018                                                                       |                                        |

#### Mentoring

Direct mentoring of colleague or students (any level), or community one-on-one. NOT TIED TO A COURSE OR JOB DUTIES

| Activities                                                                            | ▼ Reports Workflow ▼                                         | ? 🌲 🏦 📲 Digital Measures by Watermark*                                                 |  |  |
|---------------------------------------------------------------------------------------|--------------------------------------------------------------|----------------------------------------------------------------------------------------|--|--|
|                                                                                       |                                                              | Rapid Reports PasteBoard                                                               |  |  |
| < Edit Mentoring                                                                      |                                                              | Cancel Rave Add Another                                                                |  |  |
| Mentee First Name                                                                     | Elvis                                                        |                                                                                        |  |  |
| Mentee Level                                                                          | Faculty Member 💿                                             | Mentorship activities NOT tied to                                                      |  |  |
| Description of Mentoring Activity                                                     | Faculty Mentor for T&P                                       | a course or job duties.                                                                |  |  |
|                                                                                       |                                                              |                                                                                        |  |  |
|                                                                                       |                                                              |                                                                                        |  |  |
| Note: For activities that are/were only on<br>start date and leave the end date blank | n one day, leave the start date blank and specify the end da | ste. For activities that you started but have not yet presently completed, specify the |  |  |
| Start Date                                                                            | · · · · · · · · · · · · · · · · · · ·                        |                                                                                        |  |  |
| End Date                                                                              | <b>~</b> ,                                                   |                                                                                        |  |  |

All classes taught at SWTJC – imported directly from Colleague. Will include all courses you have taught at SWTJC.

| Activities 👻                                                                                                    | Reports Workflow <del>v</del>                                                                         | ? 🌲 🏦 📲 Digital Measures by Watermark 🐃                                                                                                    |
|----------------------------------------------------------------------------------------------------|----------------------------------------------------------------------------------------------------|----------------------------------------------------------------------------------------------------|
|                                                                                                    |                                                                                                    | Rapid Reports PasteBoard                                                                                                    |
| You do not have access to modify some of the fi<br>Torm and Year Sprin<br>Course Name Progi                                                                                                    | fields on this screen. If changes are needed, contact your Digita<br>ing 2019<br>ram Planning in LSTS | Cancel M Save                                                                                                    |
| Course Prefix and Course Number LSTS Section Number 002 Course Prefix and Course Number 002 Course Prefix and Course Number 36 Course Number of Credit Hours 3 Course Number of Credit Hours 3 Course Number of Credit Hours 3 Course Number of Course Number 1 Course Number of Course Number 1 Course Number 0 Course Number 0 Course Numbe | \$ 3530<br>•                                                                                          | You can edit items noted in red box.<br>Syllabus (if added) must be a pdf file.<br>Items with lock are pulled from<br>Colleague and cannot be edited. |
| New course preparation?<br>New format for existing course?<br>Syllabus for this course No Fil                                                                                                    | ▼<br>▼<br>The Stored Choose File                                                                      |                                                                                                    |

#### **Non-Credit Instruction Taught**

Classes taught different than for credit classes. Such as certification, workshops, review of courses, guest lecture, course review, etc.

| Activities 🗸                                                                                                    | Reports Workflow 👻                                                   | ? 🌲 🏦                                         | Digital Measures by Watermark                                                              |                          |
|----------------------------------------------------------------------------------------------------|----------------------------------------------------------------------|-----------------------------------------------|--------------------------------------------------------------------------------------------|--------------------------|
| < Edit Non-Credit Instruction                                                                                                    | Taught                                                               | Cancel M Sa                                   | ve H <sub>4</sub> Save + Add Another                                                       | ]                        |
| Instruction Type<br>Explanation of "Other"<br>Audience<br>Sponsoring Organization<br>Number of Participants<br>Academic or Professional?<br>Description | •<br>•                                                               |                                               | Instruct<br>include<br>Certification<br>Continuing Edu<br>Faculty Interns<br>Guest Lecture | ion Type<br>s:<br>cation |
| Note: For activities that are/were only on o<br>start date and leave the end date blank.<br>Start Date<br>End Date                                      | ine day, leave the start date blank and specify the end date. For ac | tivities that you started but have not yet pr | Management/E<br>resently cor<br>Seminar<br>Workshop<br>Other                               | xecutive Development     |

#### Yearly Advising Summary

Academic/career advisement of students per year. NOT TIED TO A COURSE OR JOB DUTIES. Do NOT include dissertation, theses or individual mentorship here.

| Activities                                                                                                    | ▼ Reports Workflow <del>▼</del>                                               | ?   | ۵   | .::Digital Measures by Wate | ermark≊ |
|----------------------------------------------------------------------------------------------------|-------------------------------------------------------------------------------|-----|-----|-----------------------------|---------|
|                                                                                                    |                                                                               |     |     | Rapid Reports Pastel        | Board   |
| C Edit Yearly Advising Summer Summer Summer Statement Statement | nary                                                                          | Can | cel | H Save H_ Save + Add An     | other   |
| Academic Year                                                                                                    | 2018-2019 💿                                                                   |     |     |                             |         |
| Number of Undergraduate Students<br>Advised                                                                                                    | 100                                                                           |     |     |                             |         |
| Number of Graduate Students<br>Advised                                                                                                    | 8                                                                             |     |     |                             |         |
| Description of Advising Activities<br>(limit 2000 characters)                                                                                                    | Advisited UG LSTS: Sport students on careers and course schedules/sequencing. |     |     |                             |         |
|                                                                                                    | Graduate: 2 PhD, 6 ABM/Graduate MS students                                   |     |     |                             |         |

| ✓ Scholarship/Research                                |                                                   |
|-------------------------------------------------------|---------------------------------------------------|
| Publications                                          | Exhibits and Performances                         |
| Presentations                                         | Intellectual Property (e.g., copyrights, patents) |
| Contracts, Fellowships, Grants and Sponsored Research | Research Activity                                 |

### **Publications**

All publications that are submitted, accepted, or published. Publications include articles, books, chapters, conference proceedings, textbooks, magazine publications, etc. Items in red must be completed. Other items are optional.

|                                                                                       | Activities -                                                                                                    |                                                                                                    | Reports                                                                                                    | Workflow -                                                                                                    |                                                                                                 | ? 🌲                                                               | ≚ 📲 Digital Measu                                                                          | UFES by Watermark ≃         |
|---------------------------------------------------------------------------------------|----------------------------------------------------------------------------------------------------|----------------------------------------------------------------------------------------------------|----------------------------------------------------------------------------------------------------|----------------------------------------------------------------------------------------------------|-------------------------------------------------------------------------------------------------|-------------------------------------------------------------------|--------------------------------------------------------------------------------------------|-----------------------------|
|                                                                                       |                                                                                                    |                                                                                                    |                                                                                                    |                                                                                                    |                                                                                                 |                                                                   | Rapid Repo                                                                                 | PasteBoard                  |
| < Edit Pub                                                                            | lications                                                                                                    |                                                                                                    |                                                                                                    |                                                                                                    |                                                                                                 | Cancel                                                            | H Save H, S                                                                                | ave + Add Another           |
|                                                                                       |                                                                                                    |                                                                                                    |                                                                                                    |                                                                                                    |                                                                                                 |                                                                   | · · · · ·                                                                                  |                             |
| E.                                                                                    | Contribution Type                                                                                                    | Journal                                                                                                    | Article                                                                                                    | •                                                                                                    | <b>K</b>                                                                                        | Contribution                                                      | Type Include                                                                               | s <sup>.</sup>              |
|                                                                                       | Current Status                                                                                                    | Publich                                                                                                    | ad a                                                                                                    |                                                                                                    |                                                                                                 | Book                                                              | Type melade                                                                                | 0.                          |
|                                                                                       | Title of Contribution                                                                                                    | How to                                                                                                    | land a job a                                                                                                    | after your Ph D                                                                                                    |                                                                                                 | Book Chapter                                                      |                                                                                            |                             |
| If this is part of                                                                    | f a larger work (e.g., a                                                                                                    | 11000 (0                                                                                                    | land a job e                                                                                                    | arter your rin.b.                                                                                                    |                                                                                                 | Book Review                                                       |                                                                                            |                             |
| chapter in a                                                                          | book), Title of Larger<br>Work                                                                                                    |                                                                                                    |                                                                                                    |                                                                                                    |                                                                                                 | Case                                                              |                                                                                            |                             |
|                                                                                       | Journal Name                                                                                                    | Schole:                                                                                                    | A Journal o                                                                                                    | f Leisure Studies and Recre                                                                                                    | ation Educ                                                                                      | Conference Proceeding                                             |                                                                                            |                             |
| Publisher/P                                                                           | Proceedings Publisher                                                                                                    | Schole                                                                                                    |                                                                                                    |                                                                                                    |                                                                                                 | Instructional Material                                            |                                                                                            |                             |
| City and State                                                                        | e of Journal/Publisher                                                                                                    |                                                                                                    |                                                                                                    |                                                                                                    |                                                                                                 | Journal Article                                                   |                                                                                            |                             |
| Country                                                                               | y of Journal/Publisher                                                                                                    | _                                                                                                    |                                                                                                    |                                                                                                    |                                                                                                 | Magazine/Trade Publica                                            | ation                                                                                      |                             |
|                                                                                       | Volume                                                                                                    | 34                                                                                                    |                                                                                                    |                                                                                                    |                                                                                                 | Newsletter                                                        |                                                                                            |                             |
| I                                                                                     | Issue Number/Edition                                                                                                    |                                                                                                    |                                                                                                    |                                                                                                    |                                                                                                 | Newspaper Article                                                 |                                                                                            |                             |
|                                                                                       | Page Numbers                                                                                                    | 6-28                                                                                                    |                                                                                                    |                                                                                                    |                                                                                                 | Technical Penort                                                  |                                                                                            |                             |
|                                                                                       | Number of Pages                                                                                                    |                                                                                                    |                                                                                                    |                                                                                                    |                                                                                                 | Textbook                                                          |                                                                                            |                             |
| Was this pee                                                                          | er-reviewed/refereed?                                                                                                    | ′es ⊙                                                                                                    |                                                                                                    |                                                                                                    |                                                                                                 | Other                                                             |                                                                                            |                             |
|                                                                                       | •                                                                                                    |                                                                                                    |                                                                                                    |                                                                                                    |                                                                                                 |                                                                   |                                                                                            |                             |
| Please select<br>fields.                                                              | r/Editor/Trapelator                                                                                                    | n list and                                                                                                    | l/or enter their                                                                                                    | name in the input                                                                                                    |                                                                                                 |                                                                   |                                                                                            |                             |
| ISL AUTIO                                                                             | or/Eultor/Translator                                                                                                    |                                                                                                    |                                                                                                    |                                                                                                    |                                                                                                 |                                                                   |                                                                                            | Actions 🗸                   |
|                                                                                       |                                                                                                    |                                                                                                    |                                                                                                    |                                                                                                    |                                                                                                 |                                                                   |                                                                                            |                             |
| People at S                                                                           | ap. Bopoo T (rtzimmormon)                                                                                                    | ge -                                                                                                    | Pirst Name                                                                                                    |                                                                                                    |                                                                                                 |                                                                   | Zimmormon                                                                                  |                             |
| •• Zimmerma                                                                           | an, Renee T (rtzimmerman)                                                                                                    |                                                                                                    | Renee                                                                                                    |                                                                                                    | 1.                                                                                              |                                                                   | zimmerman                                                                                  |                             |
| Institution/                                                                          | Company Ø                                                                                                    |                                                                                                    | Role                                                                                                    |                                                                                                    | If a student, what                                                                              | is his/her level?                                                 |                                                                                            |                             |
|                                                                                       | ( company                                                                                                    |                                                                                                    |                                                                                                    |                                                                                                    |                                                                                                 | is mayner leven                                                   |                                                                                            |                             |
|                                                                                       | oonpany                                                                                                    |                                                                                                    |                                                                                                    |                                                                                                    | •                                                                                               | T                                                                 |                                                                                            |                             |
|                                                                                       | , company                                                                                                    |                                                                                                    |                                                                                                    |                                                                                                    | I                                                                                               | •                                                                 |                                                                                            |                             |
|                                                                                       |                                                                                                    |                                                                                                    |                                                                                                    | +                                                                                                    | Add Row                                                                                         | ▼                                                                 |                                                                                            |                             |
| You can<br>lock the                                                                   | use the drop-dc<br>publication and                                                                                                    | own f<br>only                                                                                                    | or SWT                                                                                                    | JC co-authors and<br>ering faculty can e                                                                                                    | Add Row                                                                                         | atically load to the this could potenti                           | eir FS publication<br>ally cause duplic                                                    | as. Note: this v<br>ations. |
| You can<br>lock the                                                                   | use the drop-dc<br>publication and                                                                                                    | own f<br>only                                                                                                    | for SWT<br>the ente                                                                                                    | JC co-authors and<br>ering faculty can e                                                                                                    | Add Row<br>d it will autom<br>dit. Be aware                                                     | atically load to the this could potenti                           | eir FS publication<br>ally cause duplic                                                    | as. Note: this v<br>ations. |
| You can<br>lock the<br>Digital C                                                      | use the drop-dc<br>publication and<br>Diject Identifier (DOI)                                                                                                    | own f<br>only                                                                                                    | for SWT<br>the ente                                                                                                    | JC co-authors and<br>ering faculty can e                                                                                                    | Add Row<br>d it will autom<br>dit. Be aware                                                     | atically load to the this could potenti                           | eir FS publication<br>ally cause duplic                                                    | as. Note: this v<br>ations. |
| You can<br>lock the<br>Digital C<br>ISBR                                              | Use the drop-dc<br>publication and<br>Disect Identifier (DOI) [<br>N/ISSN/Case Number ]<br>PubMed ID (PMID) [<br>def central ID (PMID) ]                                                                                                    | own f<br>only                                                                                                    | for SWT<br>the ente                                                                                                    | JC co-authors and<br>ering faculty can e                                                                                                    | Add Row<br>d it will autom<br>dit. Be aware                                                     | atically load to the this could potenti                           | eir FS publication<br>ally cause duplic                                                    | as. Note: this v            |
| You can<br>lock the<br>Digital C<br>ISBR                                              | Use the drop-dc<br>publication and<br>Diject Identifier (DOI) [<br>N/ISSN/Case Number<br>PubMed ID (PMID) [<br>ed Central ID (PMID) [<br>utilipze of Circulation                                                                                                    | omly                                                                                                    | for SWT<br>the ente                                                                                                    | JC co-authors and<br>ering faculty can e                                                                                                    | Add Row<br>d it will autom<br>dit. Be aware                                                     | atically load to the this could potenti                           | eir FS publication<br>ally cause duplic                                                    | is. Note: this v            |
| You can<br>lock the<br>Digital C<br>ISBN<br>PubMe<br>At                               | Use the drop-dc<br>publication and<br>Diject Identifier (DOI)<br>N/ISSN/Case Number<br>PubMed ID (PMID)<br>ed Central ID (PMCD)<br>udience of Circulation                                                                                                    | own f<br>only                                                                                                    | for SWT<br>the ente                                                                                                    | JC co-authors and<br>ering faculty can e                                                                                                    | Add Row<br>d it will autom<br>dit. Be aware                                                     | atically load to the this could potenti                           | eir FS publication<br>ially cause duplic                                                   | is. Note: this v            |
| You can<br>lock the<br>Digital C<br>ISBN<br>PubMe<br>Au<br>Is th                      | Use the drop-dc<br>publication and<br>Diject Identifier (DOI)<br>N/ISSN/Case Number<br>PubMed ID (PMID)<br>ed Central ID (PMICD)<br>udience of Circulation<br>his publicly available?                                                                                                    | own f<br>only<br>https://                                                                                                    | for SWT<br>the enter<br>/doi.org/10.                                                                                                    | JC co-authors and<br>ering faculty can e                                                                                                    | Add Row                                                                                         | atically load to the this could potenti                           | eir FS publication<br>ially cause duplic                                                   | as. Note: this v            |
| You can<br>lock the<br>Digital C<br>ISBN<br>PubMe<br>At<br>Is th                      | Use the drop-dc<br>publication and<br>Dbject Identifier (DOI)<br>N/ISSN/Case Number<br>PubMed ID (PMID)<br>ed Central ID (PMCD)<br>udience of Circulation<br>his publicly available?<br>Abstract/Synopsis                                                                                                    | by the second second se | for SWT<br>the enter<br>/doi.org/10.                                                                                                    | JC co-authors and<br>ering faculty can e                                                                                                    | Add Row<br>d it will autom<br>dit. Be aware                                                     | atically load to the this could potenti                           | eir FS publication<br>ially cause duplic                                                   | is. Note: this v            |
| You can<br>lock the<br>Digital C<br>ISBN<br>PubMe<br>At<br>Is th                      | Use the drop-dc<br>publication and<br>Dbject Identifier (DOI)<br>N/ISSN/Case Number<br>PubMed ID (PMID)<br>ed Central ID (PMID)<br>udience of Circulation<br>his publicly available?<br>Abstract/Synopsis<br>Web Address                                                                                         | https://                                                                                                    | for SWT<br>the ente<br>/doi.org/10.                                                                                                    | +<br>-<br>-<br>-<br>-<br>-<br>-<br>-<br>-<br>-<br>-<br>-<br>-<br>-                                                                                                    | Add Row<br>d it will autom<br>dit. Be aware<br>4                                                | atically load to the<br>this could potenti                        | eir FS publication<br>ially cause duplic                                                   | as. Note: this wations.     |
| You can<br>lock the<br>Digital C<br>ISBN<br>PubMe<br>At<br>Is th                      | Use the drop-dc<br>publication and<br>Dbject Identifier (DOI)<br>N/ISSN/Case Number<br>PubMed ID (PMID)<br>ed Central ID (PMID)<br>ddience of Circulation<br>his publicly available?<br>Abstract/Synopsis<br>Web Address<br>Full-text of this item                                                               | https://                                                                                                    | for SWT<br>the ente<br>/doi.org/10.                                                                                                    | JC co-authors and<br>ering faculty can e                                                                                                    | Add Row<br>d it will autom<br>dit. Be aware<br>H4<br>H4<br>Acplace File                         | atically load to the<br>this could potenti                        | eir FS publication<br>ially cause duplic                                                   | as. Note: this wations.     |
| You can<br>lock the<br>Digital C<br>ISBN<br>PubMe<br>At<br>IS th                      | Use the drop-dc<br>publication and<br>Dbject Identifier (DOI)<br>N/ISSN/Case Number<br>PubMed ID (PMID)<br>ed Central ID (PMID)<br>udience of Circulation<br>his publicly available?<br>Abstract/Synopsis<br>Web Address<br>Full-text of this Item                                                               | https://                                                                                                    | /doi.org/10.                                                                                                    | +<br>JC co-authors and<br>ering faculty can e<br>1080/1937156X.2019.15897<br>1080/1937156X.2019.15897<br>1080/1937156X.2019.15897<br>1080/1937156X.2019.15897<br>Choose File                                                                                                    | Add Row<br>d it will autom<br>dit. Be aware<br>4<br>4<br>24<br>24<br>24<br>24<br>24<br>24<br>24 | atically load to the<br>this could potenti                        | eir FS publication<br>ally cause duplic                                                    | idence                      |
| You can<br>lock the<br>Digital C<br>ISBN<br>PubMe<br>At<br>IS th<br>Expected          | Use the drop-dc<br>publication and<br>Dbject Identifier (DOI)<br>N/ISSN/Case Number<br>PubMed ID (PMID)<br>ed Central ID (PMID)<br>udience of Circulation<br>this publicly available?<br>Abstract/Synopsis<br>Web Address<br>Full-text of this item<br>tional Documentation                                      | https://                                                                                                    | /doi.org/10.                                                                                                    | *<br>JC co-authors and<br>ering faculty can e<br>1080/1937156x.2019.158975<br>1080/1937156x.2019.158975<br>1080/1937156x.2019.158975<br>1000/1937156x.2019.158975<br>1000/1937156x.2019<br>1000/1937156x.2019<br>1000/1937156x.2019<br>1000/1937156x.2019<br>1000/1937156x.2019<br>1000/1937156x.2019<br>1000/1937156x.2019<br>1000/1937156x.2019<br>1000/1937156x.2019<br>1000/1937156x.2019<br>1000/1937156x.2019<br>1000/1937156x.2000/1937156x.2000/1900/1900/1900/1000/1000/1000/1000/ | Add Row<br>d it will autom<br>dit. Be aware<br>44<br>44<br>Replace File                         | atically load to the<br>this could potenti<br>Upload S<br>Must be | eir FS publication<br>ally cause duplic<br>ally cause duplic<br>supporting evi<br>ndf file | idence                      |
| You can<br>lock the<br>Digital C<br>ISB<br>PubMe<br>At<br>Is th<br>Addit<br>Expecter  | Use the drop-dc<br>publication and<br>Dbject Identifier (DOI)<br>N/ISSN/Case Number<br>PubMed ID (PMID)<br>ed Central ID (PMID)<br>udience of Circulation<br>this publicly available?<br>Abstract/Synopsis<br>Web Address<br>Full-text of this item I<br>tional Documentation<br>Date Submitted                  | bttps://                                                                                                    | /doi.org/10.<br>/doi.org/10.<br>/doi.org/10.<br>ad "Grayet a<br>Stored                                                                   |                                                                                                    | Add Row d it will autom dit. Be aware dit. Be aware                                             | atically load to the<br>this could potenti<br>Upload S<br>Must be | eir FS publication<br>ally cause duplic<br>Supporting evi<br>pdf file                      | idence                      |
| You can<br>lock the<br>Digital C<br>ISBR<br>PubMe<br>At<br>Is th<br>Addit<br>Expected | Use the drop-dc<br>publication and<br>Dbject Identifier (DOI)<br>N/ISSN/Case Number<br>PubMed ID (PMID)<br>ed Central ID (PMID)<br>udience of Circulation<br>this publicly available?<br>Abstract/Synopsis<br>Web Address<br>Full-text of this item 1<br>tional Documentation<br>Date Submitsed<br>Date Accepted | https://                                                                                                    | /doi.org/10.<br>/doi.org/10.<br>/doi.org/10.<br>ad "Gray et a<br>Stored<br>•<br>•<br>•<br>•<br>•<br>•<br>•<br>•<br>•<br>•<br>•<br>•<br>• |                                                                                                    | Add Row d it will autom dit. Be aware                                                           | atically load to the<br>this could potenti<br>Upload S<br>Must be | eir FS publication<br>ally cause duplic<br>Supporting evi<br>pdf file                      | idence                      |

# Presentations

All presentations that include oral presentations, posters, demonstrations, keynote, etc.

| Activities                                                                                                    | Reports Workflow - ? 🌲 📲 Digital Measures by Watermark*                                                                                                    |
|----------------------------------------------------------------------------------------------------|----------------------------------------------------------------------------------------------------|
|                                                                                                    | Rapid Reports         PasteBoard                                                                                                    |
| Kedit Presentations                                                                                                    | Cancel 🏼 🗎 Save 🛛 💾 Save + Add Another                                                                                                    |
| Presentation Title<br>Presentation Type<br>Explanation of "Other"<br>Conference/Meeting Name<br>Sponsoring Organization<br>Venue<br>City, State and Country<br>Meeting Type<br>Explanation of "Other" | Oral Presentation <ul> <li>Demonstration</li> <li>Exhibit</li> <li>Keynote/Plenary Address</li> <li>Lecture</li> <li>Oral Presentation</li> <li>Paper</li> <li>Poster</li> <li>Reading of Creative Work/Performance</li> <li>Other</li> </ul>                                                                                                    |
| Please select a person from the drop<br>1st Presenter/Author<br>1st Author/Editor/Translator<br>People at Southwest Texas Junior Collego<br>I Zimmerman, Renee T (rtzimmerman)<br>Institution/Company | down list and/or enter their name in the input fields.                                                                                                    |
| Select the number of presenter/au<br>Scope<br>Invited or Accepted?                                                                                                    | hor rows to add: 1 • +Add Add co-authors as needed                                                                                                    |
| Academic or Non-Academic?<br>Was this peer-reviewed/refereed?<br>Published in Proceedings?                                                                                                    | Academic  Regional State Local Upload Supporting evidence                                                                                                    |
| Abstract/Synopsis<br>Presentation                                                                                                    | No     Must be pdf file       Image: State of the state of the state of th |
| Additional Documentation<br>Date                                                                                                    | Download "2018-Conference-Presentation-Summaries-1.pdf"     Replace File       February     , 2018                                                                                                    |

#### Contracts, Fellowships, Grants, and Sponsored Research

List of contracts, fellowships, grants, and sponsored research including amount received.

|   | Activities                                                  | Reports Workflow 🗸 ? 🌲 📲 Digital Measures by Watermar                                                                                                    |  |  |  |  |
|---|-------------------------------------------------------------|----------------------------------------------------------------------------------------------------|--|--|--|--|
|   |                                                             | Rapid Reports         PasteBoard                                                                                                    |  |  |  |  |
| • | Cancel     Max Save + Add Another       Research     Cancel |                                                                                                    |  |  |  |  |
|   | Туре                                                        | Grant O Contract                                                                                                    |  |  |  |  |
|   | Title                                                       | Keeping up with Technologically Savvy Students: Studen Grant                                                                                                    |  |  |  |  |
|   | Sponsoring Organization                                     | Faculty Research and Creative Activity Committee (FRCA Sponsored Research                                                                                                    |  |  |  |  |
|   | Is this an extramural grant?                                | No o                                                                                                    |  |  |  |  |
|   | Awarding Organization Is                                    |                                                                                                    |  |  |  |  |
|   | Current Status                                              | Funded o                                                                                                    |  |  |  |  |
|   | Amount                                                      | 19,274                                                                                                    |  |  |  |  |
|   | Abstract                                                    | As the use of technology continues to evolve and society<br>demands more productivity in less time, instructors must<br>seek alternative ways to connect with students. In an<br>effort to keep up with the technological mindset and skilly |  |  |  |  |
| ¥ | Investigators (1)                                           |                                                                                                    |  |  |  |  |
|   | Please select a person from the drop-down                   | t and/or enter their name in the input                                                                                                    |  |  |  |  |
| _ | fields.                                                     |                                                                                                    |  |  |  |  |
|   | 1st Investigator                                            | Actions 🗸                                                                                                    |  |  |  |  |
|   |                                                             | East Name Middle Name Ashiel Look Name                                                                                                    |  |  |  |  |
|   | Zimmerman, Renee T (rtzimmerman)                            | First Name     Middle Name/Initial     Last Name       Image: Cast Name     T.     Zimmerman                                                                                                    |  |  |  |  |
|   | Role                                                        | If a student what is his/her level?                                                                                                    |  |  |  |  |
|   |                                                             |                                                                                                    |  |  |  |  |
|   |                                                             |                                                                                                    |  |  |  |  |
|   |                                                             | + Add Row                                                                                                    |  |  |  |  |
|   | Award Letter                                                | Download "FRCACFianlReportForm Gray 2008 09.signed-1.pdf" Replace File                                                                                                    |  |  |  |  |
|   |                                                             | Award letter must be odf file                                                                                                    |  |  |  |  |
|   |                                                             |                                                                                                    |  |  |  |  |
|   |                                                             |                                                                                                    |  |  |  |  |
|   |                                                             |                                                                                                    |  |  |  |  |
|   | Expected Date of Submission for<br>Funding                  | ▼                                                                                                    |  |  |  |  |
|   | Date Submitted for Funding                                  |                                                                                                    |  |  |  |  |
|   | Start Date of Funding                                       | October 💿 1 ,                                                                                                    |  |  |  |  |
|   | End Date of Funding                                         | uly o 31 ,                                                                                                    |  |  |  |  |

#### Exhibits and Performances

Any demonstration of exhibits or performances in any media.

| Activities                                                                                                    | ▼ Reports W                            | 'orkflow 🔻                |                            | ? 🌲                | 💄 🛛 🏭 Digital Me          | asures by Watermark™  |
|----------------------------------------------------------------------------------------------------|----------------------------------------|---------------------------|----------------------------|--------------------|---------------------------|-----------------------|
|                                                                                                    |                                        |                           |                            |                    | Rapid R                   | PasteBoard            |
| C Edit Exhibits and Perform                                                                                                    | ances                                  |                           |                            | Cancel             | H Save                    | 🕂 Save + Add Another  |
| Type of Work                                                                                                    | 0                                      | ]                         |                            |                    |                           |                       |
| Explanation of "Other"                                                                                                    |                                        |                           |                            |                    |                           |                       |
| Work/Exhibit Title                                                                                                    | Artist in Residence                    |                           |                            |                    |                           |                       |
| Name of Performing Group                                                                                                    | Exhibition                             |                           |                            |                    |                           |                       |
| Sponsor                                                                                                    | Film                                   |                           |                            |                    |                           |                       |
| Venue                                                                                                    | Film Screening                         |                           |                            |                    |                           |                       |
| City, State and Country                                                                                                    | Production                             | <b>~</b>                  | •                          | •                  |                           |                       |
| Brief Description                                                                                                    | Radio                                  |                           |                            |                    |                           |                       |
|                                                                                                    | Television                             |                           |                            |                    |                           |                       |
|                                                                                                    | Theatre Performance<br>Other           |                           | 11                         |                    |                           |                       |
| Please select a person from the drop-<br>1st Performer/Exhibitor                                                                                                    | down list and/or enter thei            | r name in the input field | ls.                        |                    |                           |                       |
|                                                                                                    | First Name                             | Middle<br>Name/Initial    | Last Name                  | Role               | If a student, v<br>level? | what is his/her       |
| Select the number of performer/exh                                                                                                    | nibitor rows to add: 1 💿               | +Add                      |                            |                    |                           |                       |
| Invited or Accepted?                                                                                                    | •                                      |                           |                            |                    |                           |                       |
| Was this peer-reviewed/refereed?                                                                                                    | •                                      |                           |                            |                    |                           |                       |
| Web Address                                                                                                    |                                        |                           |                            |                    |                           |                       |
| Was this academic or non-academic?                                                                                                    | •                                      |                           |                            |                    |                           |                       |
| Scope                                                                                                    | •                                      |                           |                            |                    |                           |                       |
|                                                                                                    |                                        |                           |                            |                    |                           |                       |
| Note: For activities that are/were only on the start date and leave the end date bits and leave the end date bits and start bits and start bits and start bits and start bits are start as a start as a start as | on one day, leave the start o<br>lank. | date blank and specify th | ne end date. For activitie | s that you started | but have not yet present  | ly completed, specify |
| Start Date                                                                                                    | <b>~</b> ,                             |                           |                            |                    |                           |                       |
| End Date                                                                                                    | · · · · · · · · · · · · · · · · · · ·  |                           |                            |                    |                           |                       |

# Intellectual Property (e.g., copyrights, patents)

# Any patent or copyright (trademarks)

| Activities 🔻                                                                                                    | Reports                                                                  |                                                                                                    |                               |              |        |           |                                   |
|----------------------------------------------------------------------------------------------------|--------------------------------------------------------------------------|----------------------------------------------------------------------------------------------------|-------------------------------|--------------|--------|-----------|-----------------------------------|
|                                                                                                    |                                                                          |                                                                                                    |                               |              |        | [         | Rapid Reports PasteBoard          |
| < Edit Intellectual Property (e.g                                                                                                    | ., copyright                                                             | s, patents)                                                                                                    |                               |              | Cancel | H Save    | H <sub>+</sub> Save + Add Another |
| Patent or Copyright                                                                                                    | •                                                                        |                                                                                                    |                               |              |        |           |                                   |
| Patent Title                                                                                                    |                                                                          |                                                                                                    |                               |              |        |           |                                   |
| Patent/Copyright Number/ID                                                                                                    |                                                                          |                                                                                                    |                               |              |        |           |                                   |
| Patent Type                                                                                                    | •                                                                        |                                                                                                    |                               |              |        |           |                                   |
| Patent Nationality                                                                                                    |                                                                          | •                                                                                                    |                               |              |        |           |                                   |
| If Patent Cooperation Treaty, List                                                                                                    |                                                                          |                                                                                                    |                               |              |        |           |                                   |
| Nations                                                                                                    |                                                                          |                                                                                                    |                               |              |        |           |                                   |
| Description                                                                                                    |                                                                          |                                                                                                    |                               |              |        |           |                                   |
| Description                                                                                                    |                                                                          |                                                                                                    |                               |              |        |           |                                   |
|                                                                                                    |                                                                          |                                                                                                    |                               |              |        |           |                                   |
| Inventors                                                                                                    | . list and /au ant                                                       |                                                                                                    |                               |              |        |           |                                   |
| Inventors<br>Please select a person from the drop-down<br>1st Inventor                                                                                                    | n list and/or ente                                                       | er their name in the                                                                                                    | e input fields.               |              |        |           |                                   |
| Inventors<br>Please select a person from the drop-down<br>1st Inventor<br>People at Middle Tennessee State Univer<br>Gray, Helen J (hjgray)                                                                                                    | n list and/or ente<br>sity                                               | er their name in the                                                                                                    | e input fields.<br>First Name | Middle Name/ | nitial | Last Name | e                                 |
| Inventors<br>Please select a person from the drop-down<br>1st Inventor<br>People at Middle Tennessee State Univer<br>Gray, Helen J (hjgray)<br>Select the number of inventor rows to ac                                                                                                    | n list and/or entr                                                       | er their name in the                                                                                                    | e input fields.<br>First Name | Middle Name/ | nitial | Last Name | e                                 |
| Inventors<br>Please select a person from the drop-down<br>1st Inventor<br>People at Middle Tennessee State Univer<br>Gray, Helen J (hjgray)<br>Select the number of inventor rows to ac<br>If patent has been licensed, to<br>whom?                                                                                                    | n list and/or enter<br>sity                                              | er their name in the<br>+Add                                                                                                    | e input fields.<br>First Name | Middle Name/ | nitial | Last Name | e                                 |
| Inventors Please select a person from the drop-down Ist Inventor People at Middle Tennessee State Univer Gray, Helen J (hjgray) Select the number of inventor rows to ac If patent has been licensed, to whom? If patent has been assigned, to whom?                                                                                            | n list and/or entersity                                                  | er their name in the<br>+Add                                                                                                    | e input fields.               | Middle Name/ | nitial | Last Nam  | e                                 |
| Inventors<br>Please select a person from the drop-down<br>1st Inventor<br>People at Middle Tennessee State Univer<br>Gray, Helen J (hjgray)<br>Select the number of inventor rows to ac<br>If patent has been licensed, to<br>whom?<br>If patent has been assigned, to<br>whom?                                                                 | n list and/or entersity                                                  | er their name in the<br>+Add                                                                                                    | e input fields.               | Middle Name/ | nitial | Last Name | e                                 |
| Inventors Please select a person from the drop-down Ist Inventor People at Middle Tennessee State Univer Gray, Helen J (hjgray) Select the number of inventor rows to ac If patent has been licensed, to whom? If patent has been assigned, to whom? Date Submitted to University                                                               | n list and/or enter<br>sity<br>d: 1 •                                    | er their name in the                                                                                                    | e input fields.               | Middle Name/ | nitial | Last Name | e                                 |
| Inventors Please select a person from the drop-down Ist Inventor People at Middle Tennessee State Univer Gray, Helen J (higray) Select the number of inventor rows to ac If patent has been licensed, to whom? If patent has been assigned, to whom? Date Submitted to University Date of Patent Application                                    | h list and/or entra                                                      | their name in the     their name in the     their name in the     their name in the     their name in the     their name in the     their name in the     their name in the     their name in the     their name in the     their name in the     their name in the     their name in the                                                                                                    | e input fields.               | Middle Name/ | nitial | Last Name | e                                 |
| Inventors Please select a person from the drop-down Ist Inventor People at Middle Tennessee State Univer Gray, Helen J (higray) Select the number of inventor rows to ac If patent has been licensed, to whom? If patent has been assigned, to whom? Date Submitted to University Date of Patent Application Date Patent Approved               | h list and/or entra                                                      |                                                                                                    | e input fields.               | Middle Name/ | nitial | Last Name | e                                 |
| Inventors Please select a person from the drop-down Ist Inventor People at Middle Tennessee State Univer Gray, Helen J (hjgray) Select the number of inventor rows to ac If patent has been licensed, to whom? If patent has been assigned, to whom? Date Submitted to University Date of Patent Application Date Patent Approved Date Licensed | n list and/or enter<br>sity<br>Id: 1 • • • • • • • • • • • • • • • • • • | their name in the         their name in the         the         their name in the         their name in the         their name in the         their name in the         their name in the         their name in the         their name in the         their name in the         their name in the         their name in the         the name in the         the name in the         the name in the         the name in the         the name in the         the name in the         the name in the         the name in the         the name in the         the name in the         the         the name in the         the name in the         the         the name in the         the name in | e input fields.               | Middle Name/ | nitial | Last Name | e                                 |

List of research *in progress:* manuscript preparation, data collection, research design, etc. Note SUBMITTED is an option in Publications. Direct participation.

| Activities                                                                                   |                                                                                                  | · ? 🌲 🕯                                                     | .∷Digital Measures by Watermark ≫                 |
|----------------------------------------------------------------------------------------------|--------------------------------------------------------------------------------------------------|-------------------------------------------------------------|---------------------------------------------------|
|                                                                                              |                                                                                                  |                                                             | Rapid Reports PasteBoard                          |
| C Edit Research and Creative                                                                 | e Activity In Progress                                                                           | Cancel                                                      | Save Had Another                                  |
| Title                                                                                        | Preparing tomorrow's Ph.D. student                                                               | for academe                                                 |                                                   |
| Use Description to<br>explain the current<br>status of research or<br>activity in progress.  | In Preparation                                                                                   | paration<br>ing<br>joing<br>ig Results<br>ing Paper<br>lota |                                                   |
| <b>Collaborators</b><br>Please select a person from the drop                                 | -down list and/or enter their name in t                                                          | e input fields.                                             |                                                   |
| 1st Collaborator                                                                             |                                                                                                  |                                                             |                                                   |
| People at Middle Tennessee State<br>University<br>Gray, Helen J (hjgray)                     | First Name Middle<br>Name/Initia                                                                 | Last Name Institu                                           | tion/Company If a student, what is his/her level? |
| Select the number of collaborator r                                                          | rows to add: 1                                                                                   |                                                             |                                                   |
| Note: For activities that are/were only presently completed, specify the start of Start Date | on one day, leave the start date blank a<br>date and leave the end date blank.<br>August I, 2019 | nd specify the end date. For activitie                      | es that you started but have not yet              |
| End Date                                                                                     | · · · · · · · · · · · · · · · · · · ·                                                            |                                                             |                                                   |

Organization of categories:

| ~ | Service              |                    |
|---|----------------------|--------------------|
|   | University Service   | Public Service     |
|   | Professional Service | Community Partners |

#### **University Service**

Within SWTJC: All committee assignments as members or chair. Lead service projects within the college.

| Activities                                                                          | ▼ Reports Workflow <del>▼</del>                                                                  | ? 🌲 👗                       | .::Digital N    | feasures by Watermark™ |           |
|-------------------------------------------------------------------------------------|--------------------------------------------------------------------------------------------------|-----------------------------|-----------------|------------------------|-----------|
|                                                                                     |                                                                                                  |                             | Rapi            | d Reports PasteBoard   |           |
| C Edit University Service                                                           |                                                                                                  | Cancel                      | 💾 Save          | 🔒 Save + Add Another   |           |
| Service Scope                                                                       | University o                                                                                     |                             |                 |                        |           |
| Position/Role                                                                       | Faculty Senate President                                                                         |                             |                 |                        |           |
| Organization/Committee                                                              | Faculty Service                                                                                  |                             |                 |                        |           |
| Responsibilities/Brief Description                                                  | Repri red governance.                                                                            |                             |                 |                        |           |
|                                                                                     |                                                                                                  |                             |                 |                        |           |
| Were you elected or appointed?                                                      | Elect                                                                                            |                             |                 |                        |           |
| Served Ex-Officio?                                                                  | No                                                                                               |                             |                 |                        |           |
| Was this compensated or pro hono?                                                   | Pro Popo                                                                                         |                             |                 |                        |           |
| Approx Number of Hours Sport Per                                                    |                                                                                                  | Letter of an                | opointme        | ent will serve as s    | upporting |
| Approx. Number of Hours Spent Per<br>Year                                           | 10,000,000,0                                                                                     | Evidence                    | must be         | ndf file               | -pp 3     |
| Additional Documentation                                                            | No File Stored Choose File                                                                       | Eridonoo,                   | maerbe          |                        |           |
| Note: For activities that are/were only or specify the start date and leave the end | <br>on one day, leave the start date blank and specify the end date. For activi<br>l date blank. | ties that you started but h | iave not yet pr | esently completed,     |           |
| Start Date                                                                          | June 💿 1 , 2017                                                                                  |                             |                 |                        |           |
| End Date                                                                            | May 💿 31 , 2018                                                                                  |                             |                 |                        |           |

#### **Professional Service**

Outside SWTJC: Activities and leadership positions for professional organizations, committees, board member, advisor, journal editor/reviewer, etc.

| Activities                                                                       | 🔻 Reports Workflow 🔫                                                                                                    | ? 🌲 💄 .::Digital Measures by Watermark -                      |
|----------------------------------------------------------------------------------|----------------------------------------------------------------------------------------------------|---------------------------------------------------------------|
|                                                                                  |                                                                                                    | Rapid Reports PasteBoard                                      |
| < Edit Professional Service                                                      |                                                                                                    | Cancel H Save H <sub>+</sub> Save + Add Another               |
| Position/Role                                                                    | Chairperson                                                                                                    |                                                               |
| Explanation of "Other"                                                           |                                                                                                    |                                                               |
| Organization/Committee/Journal                                                   | NRPA                                                                                                    |                                                               |
| City, State and Country                                                          |                                                                                                    | <b>•</b>                                                      |
| Responsibilities/Brief Description<br>Were you elected or appointed?<br>Audience | NRPA Education Network Leadership Team. Monthly<br>meetings, represent the interests of faculty to National<br>Parks and Recreation Organization. |                                                               |
| Was this company and or pro hopo?                                                | NO O                                                                                                    | Latter of appointment will serve as supporting                |
| Approx. Number of Hours Spent Per<br>Year                                        | 20                                                                                                    | evidence, must be pdf file                                    |
| Additional Documentation                                                         | No File Stored Choose File                                                                                                    |                                                               |
| Note: For activities that are/were only specify the start date and leave the end | on one day, leave the start date blank and specify the end date. For acti<br>d date blank.                                                        | vities that you started but have not yet presently completed, |
| Start Date                                                                       | August 💿 1 , 2016                                                                                                    |                                                               |
| End Date                                                                         | July 💿 31 , 2017                                                                                                    |                                                               |

#### **Public Service**

Outside SWTJC: All roles or service provided within the community and/or government, such as board/committee member/advisor, workshops, educational presentations, etc.

| , Activities                                                                                                    | ▼ Reports Workflow <del>▼</del>                                  |                              | ? 🌲 👗                      | .::Digital Me      | easures by Watermark≊ |
|----------------------------------------------------------------------------------------------------|------------------------------------------------------------------|------------------------------|----------------------------|--------------------|-----------------------|
|                                                                                                    |                                                                  |                              |                            | Rapid              | Reports PasteBoard    |
| < Edit Public Service                                                                                                   |                                                                  |                              | Cancel                     | H Save             | Ң Save + Add Another  |
| Position/Role                                                                                                    | Committee Member 💿                                               |                              |                            |                    |                       |
| Explanation of "Other"                                                                                                  |                                                                  |                              |                            |                    |                       |
| Organization/Committee                                                                                                  |                                                                  | E                            |                            |                    |                       |
| City, State and Country                                                                                                 |                                                                  |                              | •                          |                    |                       |
| AACSB: If this activity contributes<br>to professional practice standards or<br>public policy, provide a classification |                                                                  | •                            |                            |                    |                       |
| Responsibilities/Brief Description                                                                                      |                                                                  | li.                          |                            |                    |                       |
| Were you elected or appointed?                                                                                          | Appointed o                                                      |                              |                            |                    |                       |
| Audience                                                                                                    | Local o                                                          |                              |                            |                    |                       |
| Served Ex-Officio?                                                                                                    | No ©                                                             |                              |                            |                    |                       |
| Was this compensated or pro bono?                                                                                       | Pro Bono 💿                                                       |                              |                            |                    |                       |
| Approx. Number of Hours Spent Per<br>Year                                                                               | 5                                                                | Letter of appo               | intment will ser           | ve as supp         | orting                |
| Additional Documentation                                                                                                | No File Stored Choose File                                       | evidence, mus                | st be pdf file             |                    |                       |
| Note: For activities that are/were only<br>specify the start date and leave the end                                     | on one day, leave the start date blank and spec<br>d date blank. | ify the end date. For activi | ities that you started but | t have not yet pre | sently completed,     |
| Start Date                                                                                                    | ✓ , 2014                                                         |                              |                            |                    |                       |
| End Date                                                                                                    | ▼                                                                |                              |                            |                    |                       |

#### **Community Partners**

Inbound Services: Community agencies/business resources are shared to the mutual benefit of the SWTJC and the community partner. Resources Exchanged (student internships/practicums, human capital, materials, facilities, knowledge, etc.)

| Activities                                                  | ▼ Reports Workflow <del>▼</del> |   | ? 🌲    | :Digital Measures by Watermark™        |
|-------------------------------------------------------------|---------------------------------|---|--------|----------------------------------------|
|                                                             |                                 |   |        | Rapid Reports PasteBoard               |
| Edit Community Partners                                     |                                 |   | Cancel | Save H <sub>+</sub> Save + Add Another |
| Partnership Name                                            |                                 |   |        |                                        |
| Partner Contact Name                                        | F                               |   |        |                                        |
| Number of MTSU Students Involved                            | 15                              |   |        |                                        |
| Number of MTSU Faculty Involved                             | 2                               |   |        |                                        |
| Number of Partner Members<br>Involved                       | 2                               | ħ |        |                                        |
| Resources Exchanged (human,<br>capital, spatial, knowledge) | knowledge, human capital        |   |        |                                        |
| Partnership Start Date                                      | September 💿 , 2016              |   |        |                                        |
| Partnership End Date                                        | ▼ ,                             |   |        |                                        |

# **Administrative Data**

Organization of categories:

#### Administrative Data

Permanent Data

Yearly Data

Workload Information

#### **Permanent Data**

NOT EDITABLE. Information will be pulled from Colleague.

| Edit Permanent Data                                                                             |                           | Cancel 🗎 Save |  |  |
|-------------------------------------------------------------------------------------------------|---------------------------|---------------|--|--|
| Starting Rank 🖴                                                                                 | Indicates a locked field. |               |  |  |
| Start Date at Southwest Texas Junior College                                                    |                           |               |  |  |
| Month 🖷 Day 📾 Year 📾                                                                            |                           |               |  |  |
| ✓ Rank (1)                                                                                      |                           |               |  |  |
| 1st Rank                                                                                        |                           |               |  |  |
| Rank Attained 🗎                                                                                 |                           |               |  |  |
| Date Attained                                                                                   |                           |               |  |  |
| Month 🗟 Day 🗟 Year 🗟                                                                            |                           |               |  |  |
| Tenure Decision Date                                                                            |                           |               |  |  |
| Month @ Day @ Year @                                                                            |                           |               |  |  |
|                                                                                                 |                           |               |  |  |
| If currently a Ph.D student, date of most recently completed graduate comprehensive examination |                           |               |  |  |
| Month 📾 Day 📾 Year 📾                                                                            |                           |               |  |  |
| Separation Date                                                                                 |                           |               |  |  |
| Month                                                                                           |                           |               |  |  |
| Other Qualifications related to Courses Taught                                                  |                           |               |  |  |
| B I <u>U</u> x <sup>2</sup> x₂ <sup>™</sup> C                                                   | /                         |               |  |  |
|                                                                                                 |                           |               |  |  |
|                                                                                                 |                           |               |  |  |
|                                                                                                 |                           |               |  |  |

#### **Yearly Data**

# NOT EDITABLE. Role in current year pulled from Colleague.

| Edit Yearly Data                                                                                                    | Cancel                                                                                                    |
|----------------------------------------------------------------------------------------------------|----------------------------------------------------------------------------------------------------|
| Academic Year a 2021-2022 College and Department (3)                                                                                                    | Indicates a locked field.                                                                                    |
| Faculty/Staff Rank A<br>Adjunct Faculty<br>Faculty/Staff Status A<br>Full-Time<br>Tenure Status A<br>Non-Tenure Track<br>Graduate Faculty A<br>No<br>Full-Time Equivalency A |                                                                                                    |
| Externally Supported Full-Time Equivalency 🖴 %                                                                                                    | Note last saved date<br>Original Source: Data Imports<br>Created: May 24, 2021<br>Last Saved: April 29, 2022 |

#### **Workload Information**

NOT EDITABLE. Data pulled from Colleague.

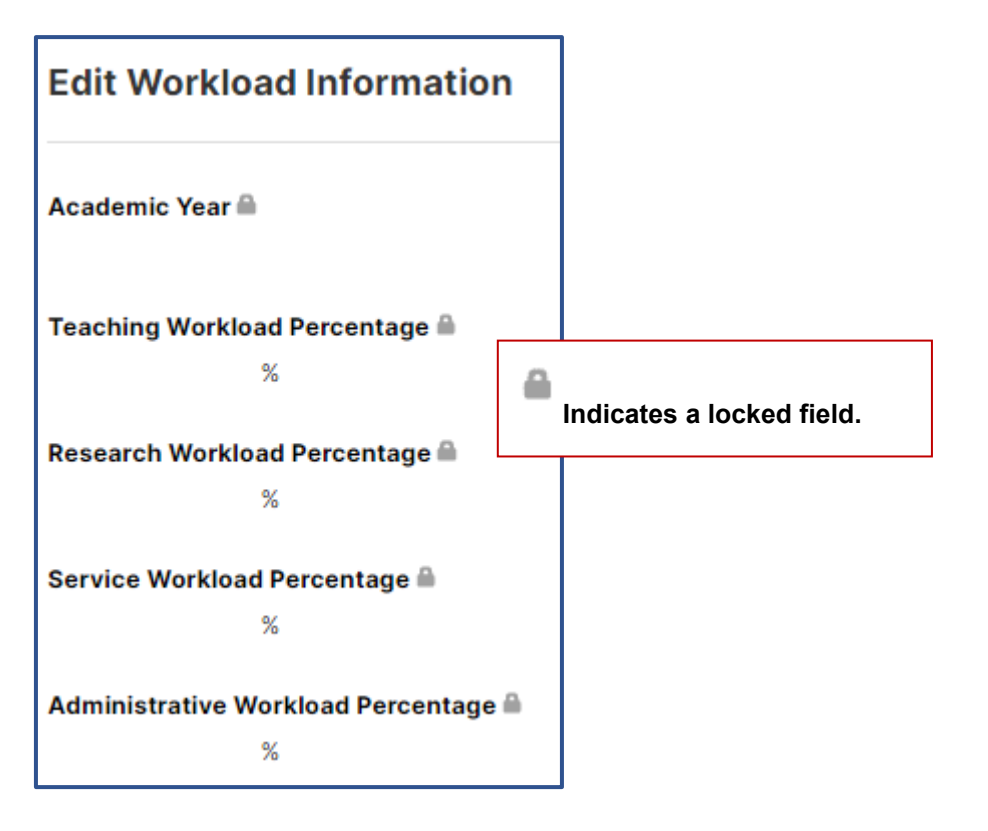